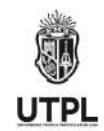

## PROCESO PARA SOLICITAR MATRÍCULA EN TUTORIAS PRESENCIALES DE INGLÉS ENG- BANNER

El objetivo general del proceso es conocer los pasos a seguir para que el estudiante de modalidad presencial en la malla de créditos ECTS y ECTS-1C pueda realizar su matrícula en las Tutorías de inglés.

## 1. SOLICITUD DE SERVICIO PARA TUTORÍAS PRESENCIALES DE INGLÉS:

Si usted desea tomar el curso de tutorías de inglés de cualquier nivel (1,2,3 o 4) **por primera vez o no es un estudiante continuo** en este curso, por favor ejecute los pasos descritos a continuación:

- ✓ Ingresar a servicios.utpl.edu.ec
- ✓ Ingresar a Solicitud de Servicios con su **usuario** (dominio UTPL) y **contraseña**.
- ✓ Seleccionar **Solicitud de Servicios**
- ✓ Categoría: SERVICIOS-MATRICULA
- ✓ Servicio: SOLICITAR MATRICULAS A TUTORIAS DE INGLES y presione Continuar.
- ✓ Términos y condiciones: Acepto
- ✓ Debe seleccionar lo siguiente: Carrera, Centro, Tipo de servicio, Sin costo y el detalle del nivel que desea inscribirse (Por ejemplo: "Solicito cupo para las tutorías regulares/intensivas de ingles del nivel 1, 2, 3, o 4") y presionar clic en Guardar.
- ✓ Finalmente presione en Guardar sin adjuntar, para envío de su solicitud.
- Recibirá una notificación en su correo, sobre la resolución de su solicitud, para que pueda proceder a matricularse en el Sistema de Gestión Académica (Banner)
- ✓ Una vez recibida la notificación, puede proceder con el paso 2.

## 2. MATRÍCULA PARA LAS TUTORÍAS PRESENCIALES DE INGLÉS:

Si usted ya ha cursado las tutorías de inglés en un periodo académico anterior al actual, puede obviar el paso 1 y ejecutar el siguiente procedimiento:

Colocar en el navegador el link <u>https://servicios.utpl.edu.ec/</u> e ingresar al Sistema de Gestión Académica, haciendo clic en el botón **Ingresar**.

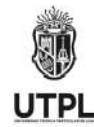

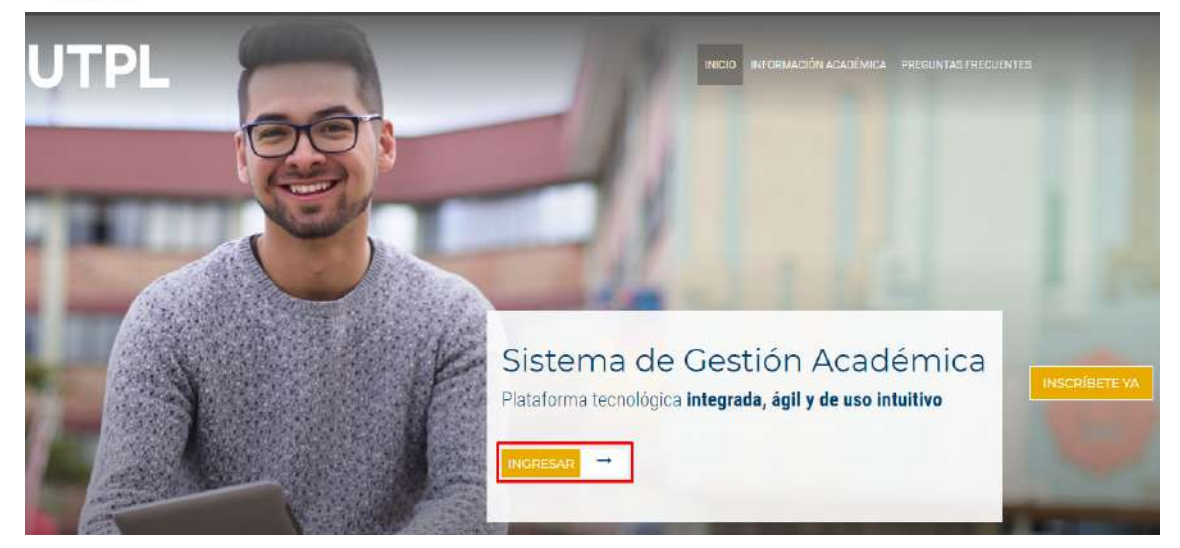

Colocar "usuario con dominio UTPL", y "contraseña".

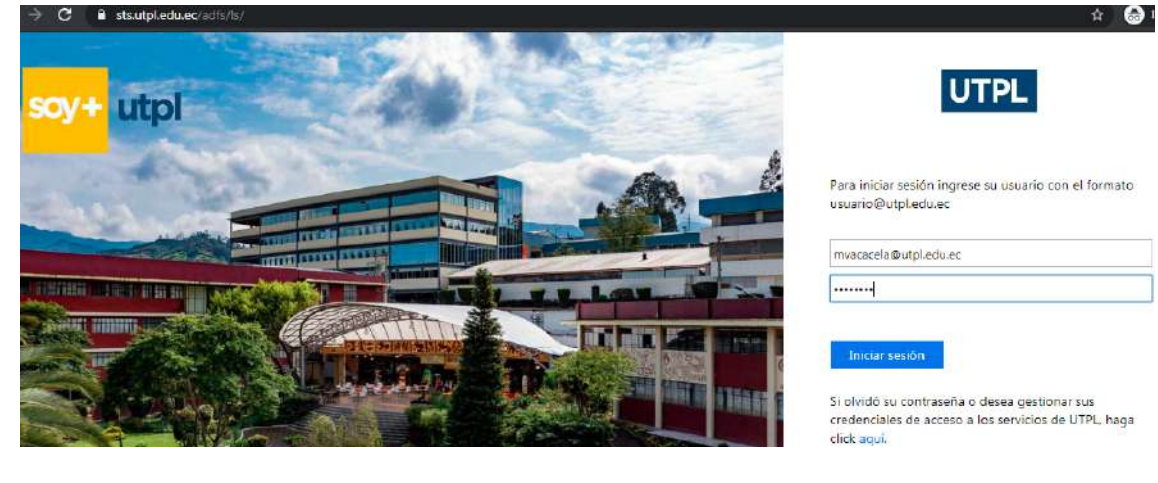

Hacer clic en Inscripcion/Matrícula

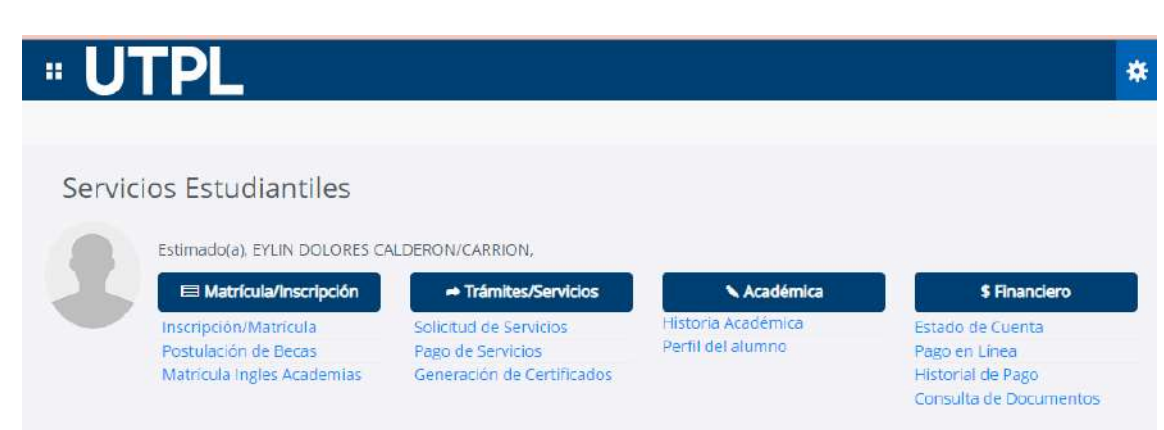

Luego Inscribirse a clases

| UTPL                                                                                                    |                                                                                                    |   |
|----------------------------------------------------------------------------------------------------|----------------------------------------------------------------------------------------------------|---|
| " UTPL                                                                                                    |                                                                                                    | * |
| Inscripción                                                                                                    |                                                                                                    |   |
| 204ê desea hacer?<br>Prepararse para inscripción<br>Ver status de inscripción<br>Ver status de inscripción, advanzar datos de periodo del alumno, y<br>requerimientos de preinscripción | completer Inscribitise a clases<br>Buscar e hiscifibitise a sus clases. También puede ver y administrar su horario. |   |
| Examinar clases<br>¿Esté bascando clases? En esta sección puede examinar las clase<br>interesan.                                                                                        | s que le Ver informiación de inscritoción<br>Ver sus horanos anteriores y sus clases no calificadas.                |   |
| Examinar en satàlogo de cursos<br>Buscar información bésica del curso, como materia, curso y deserto                                                                                    | Silên.                                                                                                    |   |
|                                                                                                    |                                                                                                    | * |

Seleccionar período académico a inscribirse (PE 2 - 2020), programa (EDUCACIÓN CONTINUA/PRESENCIAL - TUTORIAS DE INGLES) y dar clic en Continuar

| " UTPL                                                                                                    |  |
|----------------------------------------------------------------------------------------------------|--|
| Alumno • Inscripción • Seleccionar un periodo                                                                               |  |
| Seleccionar un periodo                                                                                                    |  |
| Periodos abiertos para<br>inscripción<br>PE 2 - 2020<br>Plan de estudios<br>3-EDUCACION CONTINUA/PRESENCIAL-TU<br>Continuar |  |

En la sección **Proyecciones**, se visualizará el nivel de inglés que le corresponde cursar. Hacer clic en **Ver secciones** 

| " UTPL                                                      |                             |                                         |      |          | * | 2 | CABRERA/PALACIO, DIEGO FERNANDO |
|-------------------------------------------------------------|-----------------------------|-----------------------------------------|------|----------|---|---|---------------------------------|
| Alumna - Inscripción - S                                    | ieleccionar un período      | <ul> <li>Inscribirse a class</li> </ul> | e5   |          |   |   |                                 |
| Inscribirse a clases                                        |                             |                                         |      |          |   |   |                                 |
| Encontranciases Ingreser N                                  | Proyecciones                | Horario y opciones                      |      |          |   |   |                                 |
| Inscripción proyectada<br>Lo que sigue son sus cursos de la | proyección para este period | a.                                      |      |          |   |   |                                 |
| Тіңиго                                                      | Detailes                    |                                         | Tipo | Atributa |   |   | <b>\$</b> .                     |
| NIVEL 3 TUTORIA INTENSIVA-                                  | NIVEL: 10 TUI0 1002         |                                         |      |          |   |   | Q Var secciones                 |
| III II Página 1 de 1 🗎                                      | H   10 V Por pógina         |                                         |      |          |   |   | Registros: 1                    |
|                                                             |                             |                                         |      |          |   |   |                                 |

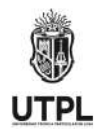

Se mostrarán el/los paralelos ofertados, revisar el horario de preferencia y hacer clic en **Agregar.** 

| ncontrar clases       | ar NRC Pro            | vecciones             | Har             | ario y opo | iones   |           |                |                            |        |                |            |   |
|-----------------------|-----------------------|-----------------------|-----------------|------------|---------|-----------|----------------|----------------------------|--------|----------------|------------|---|
| Regresar a proyeccion | Periodo:<br>El plan d | PE 2 -202<br>estudios | 9<br>selecciona | ado es 2-E | DUCACIO | IN CONTIN | UA/PRESENCIAL- | UTORIAS DE INGLES/TUTORIAS |        |                | 16         |   |
| Titulo 0              | Descripción de 191    | Nimers@               | 3eccion\$       | Horse      | NRC (   | Periodo D | Instructor     | Horas de reun din          | Cempla | Status         |            | * |
|                       | TUTOPU                | 1002                  | A3              | 0          | 40052   | PE        |                |                            | PR     | 49 lugares res | (Agregar ) |   |
| IORARIO PRESENCIAL    | TOTORIS_              |                       |                 |            |         |           |                |                            |        |                |            |   |

# Luego hacer clic en el botón Enviar.

|                                                                                                    | Instan     | at MD/C Dr              |                           |                   | and a state | cianat - | -          |            |         |                      |            |       |       |             |           |                      |      |
|----------------------------------------------------------------------------------------------------|------------|-------------------------|---------------------------|-------------------|-------------|----------|------------|------------|---------|----------------------|------------|-------|-------|-------------|-----------|----------------------|------|
| Regresar a pr                                                                                                    | ayéccion   | es Periodo<br>El plan o | : PE 2 -20<br>le estudios | 20<br>5 seleccion | lado es 2-  | EDUCACI  | ION CONTIN | WAIPRESENC | IAL-TI  | UTORIAS DE INGLES/TI | TORIAS     |       |       |             |           |                      |      |
| Titulo                                                                                                    | :0         | Descripción de la       | Númeralð                  | Sección           | Hores       | NRC (    | C Percebó  | Instructor |         | Horas de reunión     |            |       | Car   | mpus Stati  | 'n        | 4                    | F.   |
| NIVEL 3 TUTORIA IN<br>HORARIO PRESENC                                                                                                    |            |                         | 1002                      | A3                | 0           | 40052    | PE         |            |         |                      |            |       | PR    |             | lugares r | (Agosgar)            |      |
| NIVEL 3 TUTORIA IN<br>HORARIO PRESENO                                                                                                    | TEN.       | TUTORIA                 | 1002                      | 83                | 0           | 40054    | PE         |            |         |                      |            |       | PR    | 49.1        | ugares re | Agregar              | 7    |
|                                                                                                    |            |                         |                           |                   |             |          |            |            |         |                      |            |       |       |             |           |                      |      |
| Horario II De                                                                                                    | italies de | el horario              |                           |                   |             |          |            | <u>,</u>   | saulia) | T Resumen            |            |       |       |             |           | Colegiatura          | y cu |
| no de clase para PE                                                                                                    | 2 2020     | l.                      |                           |                   |             |          |            |            |         | Titule               | Detailes   | Hores | NRC   | Tips de hor | Status    | Acción               |      |
| domingo<br>. m.                                                                                                    | lune       | is marte                | s m                       | lercoles          | loev        | 95       | VIETTIES   | sabado     |         | NIVEL 3 TUTORIA I    | TU/0 1002, | 0     | 40052 | HORA.       | Pandiente | **Inscripto por Wab* | •    |
| m.                                                                                                    |            |                         |                           |                   |             |          |            |            | 1       |                      |            |       |       |             |           |                      |      |
| and the second second se | Strandes   |                         | 100-200                   | Notes and         | THE DESIGN  | X        |            |            |         |                      |            |       |       |             |           |                      |      |

## Para realizar el pago, hacer clic en Colegiatura y cuotas

| nscr        | ibirse a d                    | lases         |                   |              |                    |             |         |           |            |       |                               |                  |                   |                      |             |           |             |           |
|-------------|-------------------------------|---------------|-------------------|--------------|--------------------|-------------|---------|-----------|------------|-------|-------------------------------|------------------|-------------------|----------------------|-------------|-----------|-------------|-----------|
|             |                               | 00052874      | -                 |              |                    |             |         |           |            |       |                               |                  |                   |                      |             |           |             |           |
| Encor       | ntrar clases                  | - Ingress     | r NRC 3           | Proyeccione  | s Ho               | rario y ope | ciones  |           |            |       |                               |                  |                   |                      |             |           |             |           |
|             | Regresor a pr                 | oyecclone     | Perior<br>El plar | io: PE 2 -2  | 120<br>s seleccion | ado es 2-l  | EDUCACE | ON CONTIN | UA/FRESENC | HAL-T | UTORIAS DE INGLESIT           | UTORIAS          |                   |                      |             |           |             |           |
| This        | t:                            | ¢             | Descripción de l  | n named      | Secciónô           | Horae       | net C   | Periodo C | Parameter  |       | Horse de reunión              |                  |                   | 9                    | mpun Statu  | •         |             | ¢.        |
| NIVE        | L 3 TUTORIA II<br>ARIO PRESEN | ITEN.<br>CIAL | TUTORIA           | 1002         | A3                 | 0           | 40052   | PE        |            |       | 0 m cunitar Missoe            | ncear 04:00 p.   | n 05.5            | 9 p.m. <b>1</b> - PF | 499         | lugares r | (Ingregati) |           |
| NIVE<br>HOR | L 3 TUTORIA II<br>ARIO PRESEN | ITEN<br>CIAL  | TUTORIA           | 1002         | В3                 | 0           | 40054   | PESS      |            |       |                               |                  |                   | PI                   | E           | ugares re | Agregar     |           |
| 1.04        | < Página 1                    | de t 🔅        | ₩   [10 ₩         | Por page     | Ê.                 |             |         |           |            |       |                               |                  |                   |                      |             |           | Registros   | 2 *       |
|             | (                             |               |                   |              |                    |             |         |           |            |       | 1                             |                  | _                 | _                    | _           |           | -           |           |
| E Hon       | e clase para Pi               | etalles del   | horario           |              |                    |             |         |           |            |       | GR Resumen                    |                  | -                 | _                    | _           |           | Controlate  | UH & CUQI |
| - unito di  | domingo                       | lunes         | man               | les n        | iêrcoles           | Jueve       | 96      | viemes    | sábado     | 11    | Tiwo                          | Detalles         | Hores             | NRC                  | Tipo de her | Status    | Acción      |           |
| a m         |                               |               |                   |              |                    |             |         |           |            | •     | NIVEL 3 TUTORIAL              | TUI0 1002,       | 0                 | 40952                | HORA        | Inscrite  | Ninguno     |           |
| 'a. m.      |                               |               |                   |              |                    |             |         |           |            | 题     |                               |                  |                   |                      |             |           |             |           |
| E           | v cetter los car              | eles interio  | tres para desp    | iegar inform | vación de in       | senación    | eutra 🕅 |           |            |       |                               |                  |                   |                      |             |           |             |           |
| Abdr        |                               |               |                   |              |                    |             |         |           |            |       | Water de beren i fan en itter | ALCONDUCT STREET | 5. 5. 1 Beller 1. | and the state of the |             |           |             |           |

Clic en Información de cuenta

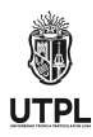

| El total aquí no repr<br>vista detallada de su | resenta todo lo que debe. Favor de ve<br>u cuenta. | r su <mark>intermación d</mark> | e cuenta pa | ira una   |
|------------------------------------------------|----------------------------------------------------|---------------------------------|-------------|-----------|
| Código                                         | Descriptión                                        | Monto                           | (uso)       | <b>\$</b> |
| EC04                                           | CURSOS DE FORMAC                                   | ION                             | 38,         | 00 5      |
|                                                |                                                    |                                 | Total: 38   | ;00 S     |
|                                                |                                                    |                                 |             |           |
| Total de horas cré                             | Hilto: 0                                           |                                 |             |           |
|                                                |                                                    |                                 |             |           |

En el Estado de cuenta le permite realizar el pago en Efectivo o Tarjeta

Si realiza el pago en efectivo, debe seleccionar **Efectivo** y hacer clic en el botón **Pago en Línea** 

#### Estado de cuenta

Inicio > Realiza Pagos & Estado de Cuenta

| Fatada da averata por Dira da ant                                                                | hudiaa                      |                             |                 |                    |                            |                     |
|--------------------------------------------------------------------------------------------------|-----------------------------|-----------------------------|-----------------|--------------------|----------------------------|---------------------|
| Estado de cuenta por Plan de est                                                                 | luulos                      |                             |                 |                    |                            |                     |
| Aquí se muestra el valor total a                                                                 | pagar, incluida la beca otr | orgada (en caso de haber    | la solicitado). | Cuando elija la fo | rma de pago s              | se actualizará el d |
| Una vez realizado el pago, deberá e                                                              | esperar aproximadamente     | 10 minutos para visualiz    | ar los valores  | ya cancelados. P   | ara elo ingres             | e a la opción 🕒     |
| Si el estudiante desea aplicar a                                                                 | un plan de pagos puede      | realizar a la siguiente Opo | ción. Plan d    | e Pagos            |                            |                     |
| Plan de estudios: 2-EDUCACION C<br>Periodo: 202063-PE 2 -2020<br>Tino de documento: DECO - EDUCA | ONTINUA/PRESENCIA           | L-TUTORIAS DE INGL          | ES/TUTORI       | S DE INGLES        |                            |                     |
| Detalle de Código                                                                                | Descripción                 | Vencimiento                 | Cargo           | Pago               | Saldo                      | Pagar               |
| EC04                                                                                             | INGLES NIVEL 3              | 23-JUL-2020                 | \$ 38,00        |                    | \$ 38,00                   | <b>S</b>            |
| DESCUENTO PRONTO PAGO:                                                                           |                             |                             |                 | \$ 0,00            | \$ - 0,00                  |                     |
| DESCUENTO METODO DE PAGO:                                                                        |                             |                             |                 | \$ 0,00            | \$ - 0,00                  |                     |
| Total a pagar:                                                                                   |                             |                             | Г               | e et vi            | \$ 38,00                   |                     |
| Metodo de nado:                                                                                  |                             |                             |                 | Etectivo           | <ul> <li>Iameta</li> </ul> |                     |

Se lista la información de las instituciones realizadas para realizar el pago. Para finalizar el proceso, hacer clic en el botón **Enviar deuda al banco**.

| Datos del clien             | te .                                                                                                    | Elija su medio de pago                     |                                                                                                    |
|-----------------------------|----------------------------------------------------------------------------------------------------|--------------------------------------------|----------------------------------------------------------------------------------------------------|
| Nombres:                    | Duana Cecibel Cecibel Galaiza Pardo                                                                                                    | Antes de seleccionar revisa la marca de la | tarjeta y el banco emisor.                                                                                                    |
| sentificación:              | 1104478696 (CEDULA)                                                                                                    |                                            | Lugon de dar dirk en ENVIAR DEUDA AL BANCO, requerte acercarse al banco                                                                                                    |
| Emailt                      | formacion.continua33@educontinua.com                                                                                                    | EFECTIVO     BISTITUCIONES INVANCINAS      | con su identificación sin llenar papeleta y cancele el valor pendente (Banco de                                                                                                    |
| Feléfono:                   | 073 234567                                                                                                    |                                            | Loja, Hanco de Guayaquii, Banco del Pachos, Produtanco, Servipagos, Banco<br>Bolivariano, Cooperativa de Ahorro y Crédito Coopilego y Cooperativa de                                                               |
| Dirección:                  | CALLE 66 CALLE ZZ                                                                                                    |                                            | Ahorro y Crédito Juventud Ecuatoriana Progresista JEP).                                                                                                    |
| Datos transacc<br>Concepto: | ión<br>Page Autoservicios                                                                                                    |                                            | Usted también puede cancelar este monto mediante la opción de "Pagos a<br>Instituciones Educativas" de la banca electrónica de los siguientes bancos:<br>• Banco de Loja<br>• Banco Guayaquil<br>• Banco Bolvatano |
| Referencia:                 | 10796                                                                                                    |                                            | Banco del Pacifico     Cooperativa de Ahorro y Crédito Coopmego                                                                                                    |
| Total a pagart              | USD \$38.00                                                                                                    |                                            |                                                                                                    |
|                             | Al ellegr le opción Peger y Continuer (Envier Deute), exepties<br>el Contonio de oppos en ll'nen de la Universidad Técnica<br>Particular de Loja. |                                            |                                                                                                    |
|                             |                                                                                                    |                                            | ENVIAD DEUDA AL BANCO                                                                                                    |

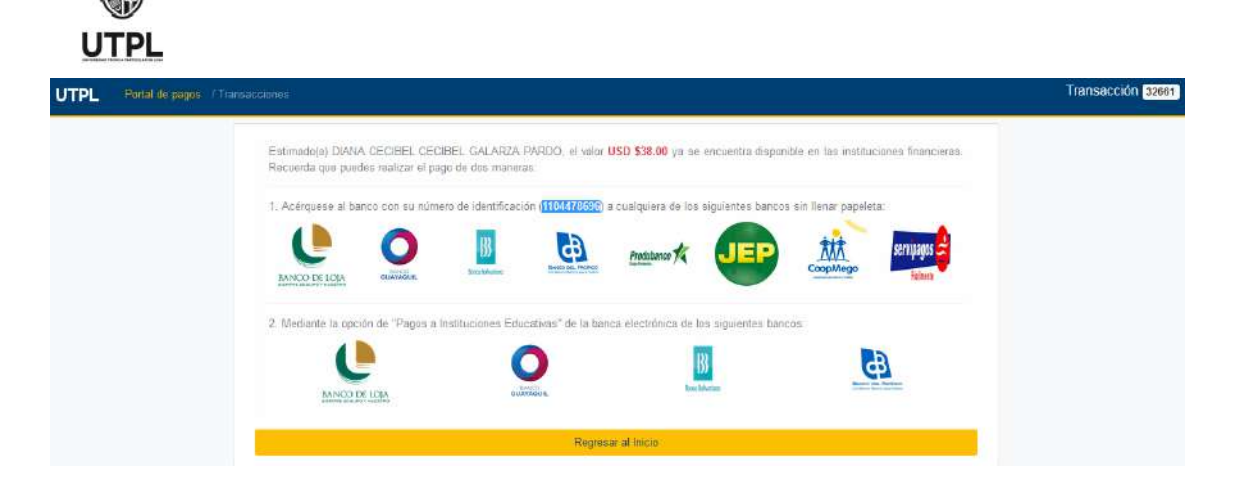

Si realiza el pago con tarjeta de crédito, debe seleccionar **Tarjeta** y hacer clic en el botón **Pago en Línea.** 

| Admisiones Alumnos Beca                                                                                          | s y Ayudas Estudianti                                                             | les Servicios al es                                                               | studiante                                          |                                                      |                                    |                                                    |                                                 |            |
|----------------------------------------------------------------------------------------------------|-----------------------------------------------------------------------------------|-----------------------------------------------------------------------------------|----------------------------------------------------|------------------------------------------------------|------------------------------------|----------------------------------------------------|-------------------------------------------------|------------|
| stado de cuenta                                                                                                  |                                                                                   |                                                                                   |                                                    |                                                      |                                    |                                                    |                                                 |            |
| io ≻ Realiza Pagos & Estado de Cue                                                                               | enta                                                                              |                                                                                   |                                                    |                                                      |                                    |                                                    |                                                 |            |
|                                                                                                    |                                                                                   |                                                                                   |                                                    |                                                      |                                    |                                                    |                                                 |            |
| Estado de cuenta por Plan de estu                                                                                | dios                                                                              |                                                                                   |                                                    |                                                      |                                    |                                                    |                                                 |            |
| Aquí se muestra el valor total a p<br>Una vez realizado el pago, deberá es<br>Si el estudiante desea aplicar a u | agar, incluida la beca oto<br>sperar aproximadamente<br>un plan de pagos puede re | rgada (en caso de haber<br>10 minutos para visualiz<br>ealizar a la siguiente Opo | la solicitado).<br>:ar los valore:<br>ción. Plan e | Cuando elija la fo<br>s ya cancelados. F<br>le Pagos | orma de pago s<br>Para ello ingres | e actualizará el desc<br>e a la opción <b>Deta</b> | uento correspondiente por e<br>ille por Periodo | este tipo. |
| Resumen                                                                                                    |                                                                                   |                                                                                   |                                                    |                                                      |                                    |                                                    |                                                 |            |
| Plan de estudios: 2-EDUCACION CO<br>Periodo: 202063-PE 2 -2020                                                   | NTINUA/PRESENCIAL                                                                 | -TUTORIAS DE INGL                                                                 | ES/TUTORI                                          | AS DE INGLES                                         |                                    |                                                    |                                                 |            |
| Tipo de documento: DECO - EDUCAC                                                                                 | IÓN CONTINUA                                                                      |                                                                                   |                                                    |                                                      |                                    |                                                    |                                                 |            |
| Detalle de Código                                                                                                | <b>Descripción</b>                                                                | Vencimiento                                                                       | Cargo                                              | Pago                                                 | Saldo                              | Pagar                                              |                                                 |            |
| EC04                                                                                                    | INGLES NIVEL 3                                                                    | 23-JUL-2020                                                                       | \$ 38,00                                           |                                                      | \$ 38,00                           | 1                                                  |                                                 |            |
| DESCUENTO PRONTO PAGO:                                                                                           |                                                                                   |                                                                                   |                                                    | \$ 0.00                                              | \$ - 0.00                          |                                                    |                                                 |            |
| DESCUENTO METODO DE PAGO:                                                                                        |                                                                                   |                                                                                   |                                                    | \$ 0.00                                              | \$ - 0.00                          |                                                    |                                                 |            |
| lotal a pagar:                                                                                                   |                                                                                   |                                                                                   |                                                    |                                                      | \$ 38.00                           |                                                    |                                                 |            |
| Metodo de pago:                                                                                                  |                                                                                   |                                                                                   |                                                    |                                                      | 🍯 Tarjeta                          | Pago en linea                                      |                                                 |            |

Seleccionar el medio de pago de acuerdo a la marca de la tarjeta y al banco emisor.

| Datos del cliente            | e                                                                                                    | Elija su medio de pago                    |                                                                                                    |
|------------------------------|----------------------------------------------------------------------------------------------------|-------------------------------------------|----------------------------------------------------------------------------------------------------|
| mbres:                       | Diana Cecibel Cecibel Galarza Pardo                                                                                                    | Antes de seleccionar revisa la marca de l | Plan continute: Este plan aplica para las marcas Dipara Discover Visa y                                                                                                    |
| ail:<br>Hono:                | formacios.continua33@educontinua.com<br>073.23456?                                                                                             |                                           | Plan contenence: Lese plan aprice plan las internationes placoren, risa y<br>Mastercard emitidas en usulquier Banou<br>Plan diferidor: Con sete plan usted puede seleccionar:<br>o Sin interiés: De 3 a 6 meses<br>o Con interses: De 7 a 24 meses |
| rección:<br>Datos transacció | CALLE BB CALLE ZZ                                                                                                    | Constraint State                          | Etite plan aplica únivarmente para las tarjetas emitidas en las siguientes<br>instituciones financieras.<br>• Diners Club                                                                                                    |
| ncepto:                      | Page Autosemicios                                                                                                    |                                           | Discover     Interdin. World Card     Banco Pichincha     Banco de Lota                                                                                                    |
| eferencia:                   | 10797                                                                                                    |                                           | Banco General Rumiñahui                                                                                                    |
| tal a pagar:                 | USD \$38.00                                                                                                    |                                           | <ul> <li>Banco Comercial de Manabí</li> <li>Centro Mundo</li> <li>Cooperativa de la Policía</li> </ul>                                                                                                    |
|                              | Al segit la soción Papar y Continuar (Enviar Decia), acestas<br>el Contrato de pagos en línea de la Universidad Teorida<br>Particular de Lola. |                                           | En caso de tener dudas ingresa a PREGUNTAS FRECUENTES                                                                                                    |

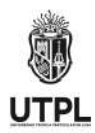

El estudiante debe proceder a llenar los datos que le solicita el sistema para realizar el Pago con tarjeta.

| Actualmente se encuentra en un entorno de pruebas, no hab                                | rá afectación monetaria a los medios de pago usados |                     |                                                                                                    |                      |
|------------------------------------------------------------------------------------------|-----------------------------------------------------|---------------------|----------------------------------------------------------------------------------------------------|----------------------|
| tala pagar<br>SD \$38                                                                    | Ingresa tus datos para iniciar e                    | l pago              |                                                                                                    |                      |
| ) Tu proceso de pago expirará en 10 minutos                                              | dcgalarza1@utoLedu.ed                               |                     |                                                                                                    |                      |
| ferencia                                                                                 | Tina da dacumenta                                   |                     | Decumente                                                                                                    |                      |
| 664                                                                                      | Selecciona el tipo de documento                     |                     | 1011223344                                                                                                    |                      |
| cripción                                                                                 |                                                     |                     |                                                                                                    |                      |
| o Autoservicios                                                                          | Nombre                                              |                     | Apeillidos                                                                                                    |                      |
| ha<br>0-02-02-12:25:54                                                                   | JION                                                |                     | Due                                                                                                    |                      |
| overve izredijt                                                                          | Teléfono môvil                                      |                     |                                                                                                    |                      |
| GEN<br>INER                                                                              | 123 456 7890                                        |                     |                                                                                                    |                      |
| 1/4                                                                                      |                                                     |                     | And the second second second second second second second second second second second second second second second |                      |
| 879                                                                                      |                                                     | CON                 | FINUAR                                                                                                    |                      |
|                                                                                          |                                                     | No deseo con        | tinuar el proceso                                                                                                |                      |
|                                                                                          |                                                     |                     |                                                                                                    |                      |
| PL                                                                                       |                                                     |                     |                                                                                                    | Diana Cecib          |
|                                                                                          |                                                     |                     |                                                                                                    |                      |
| ¿Vas a pagar con la cuenta o larjeta de alguien más?<br><b>Cambiar datos del pagador</b> | Selecciona el medio de pago                         |                     |                                                                                                    |                      |
| 1962)                                                                                    | Tarjeta de credito / debito                         |                     |                                                                                                    |                      |
| TPL                                                                                      |                                                     |                     |                                                                                                    | Diana Cec            |
| ctualmente se encuentra en un entorno de pruebas, no habr                                | á afectación monetana a los medios de pago usados   |                     |                                                                                                    |                      |
| Diana Cecibel                                                                            | ← Otros medios de pago                              | TARJETA D           | E CRÉDITO                                                                                                    |                      |
| 🖗 dcgalarza1@utpl.edü.ec                                                                 | von instaat vaaraan salaadaa ada faattiisi u        |                     |                                                                                                    |                      |
| ¿Vas a pagar con la cuenta o tarjeta de alguien más?                                     | Número de tarjeta                                   |                     |                                                                                                    |                      |
| Cambiar datos del pagador                                                                | 1234 5678 9012 3456                                 |                     |                                                                                                    | 🕕 🚥 Visa 🦲           |
| l a pagar                                                                                | El número de tarjeta es requerido                   |                     |                                                                                                    |                      |
| D \$38                                                                                   | Fecha de vencimiento                                |                     | Código de seguridad (CVV) 🕐                                                                                      |                      |
|                                                                                          | µ2/29                                               |                     | 123                                                                                                    | no da ou faciale     |
| Tu proceso de pago expirará en 7 minutos                                                 | Crédito y plazo                                     |                     | Leargo de 3 digitos ubicada en el rever                                                                          | rso de su târjetă    |
| rencia<br>64                                                                             | Selecciona el tipo de crédito                       | ÷                   |                                                                                                    |                      |
| c <b>ripción</b><br>o Autoservicios                                                      | ¿Quieres que guardemos este med<br>nuevamente?      | dio de pago para qu | e no tengas que ingresario                                                                                       | Wallet<br>PiecetoPay |
| na<br>0-02-02 12:25:54                                                                   |                                                     |                     |                                                                                                    |                      |
|                                                                                          |                                                     | CONT                | INUAR                                                                                                    |                      |

Una vez finalizado el proceso de matrícula, la factura llegará al correo electrónico del estudiante.

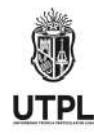

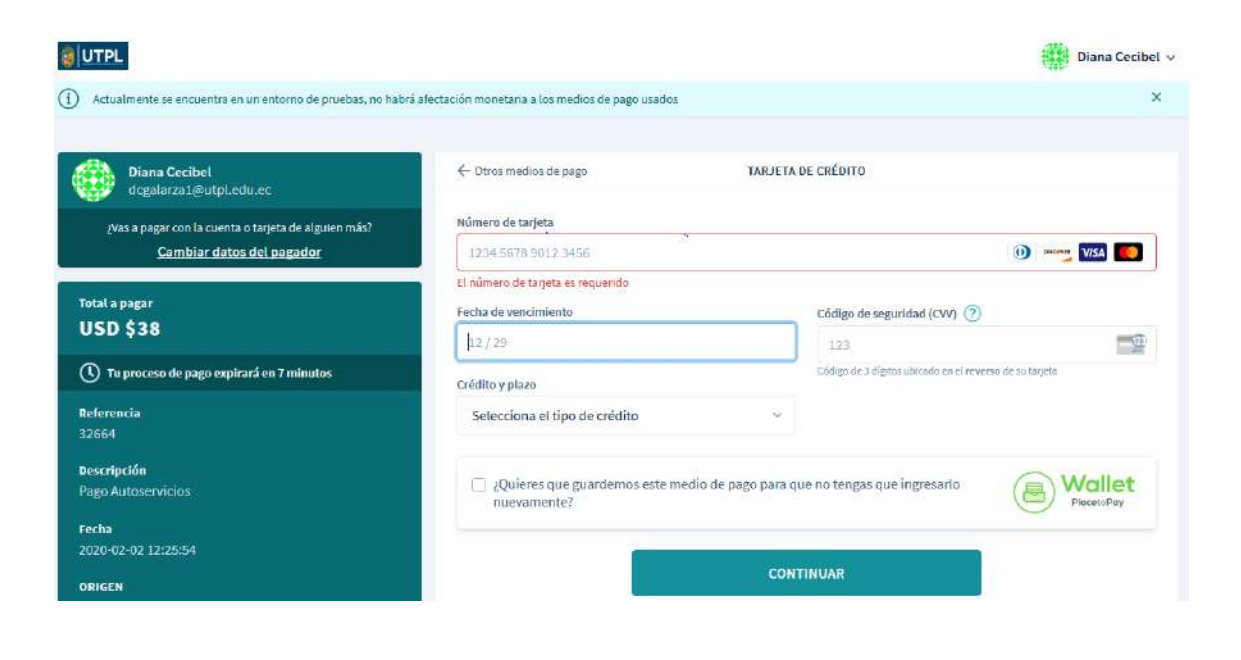